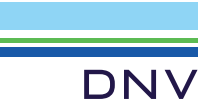

# HET (oude) CERTIFICERINGSPORTAL

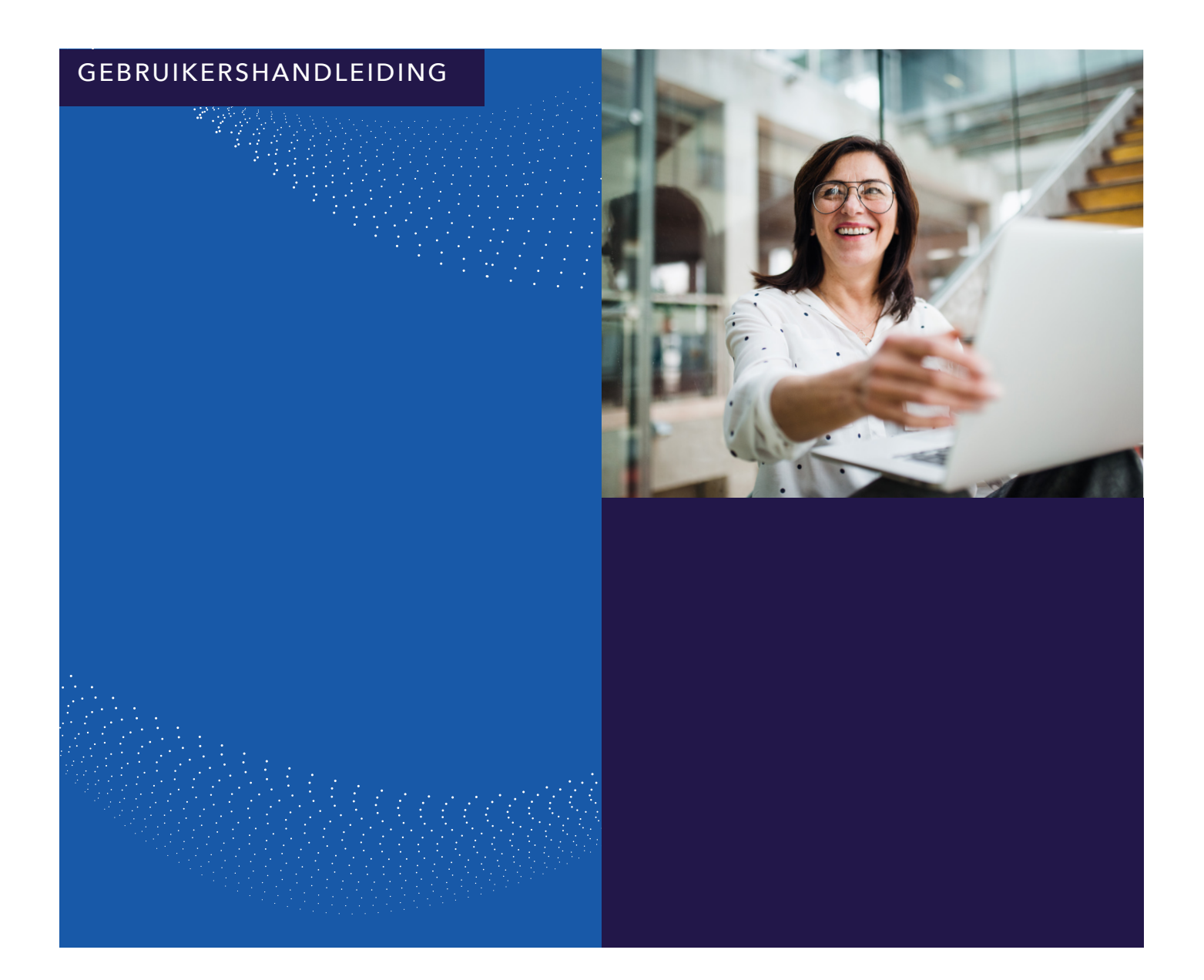

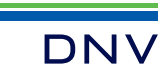

## INLOGGEN MET GOOGLE AUTHENTICATOR

1. Installeer de Google Authenticator op je telefoon als je deze nog niet hebt. Je hoeft hiervoor niet te betalen of een Google account te hebben. Of installeer de Microsoft Authenticator.

2. Na het intypen van je mailadres in de DNV Noloc portal wat bij Noloc bekend is verschijnt een QR-code op je scherm. Als dit niet het geval is dan klik je op de knop 'Opvragen QR-code'. Je ontvangt dan een verificatiecode via de mail. Let op: deze kan in de SPAM terecht komen.

3. Zodra de QR-code is verschenen kan deze gekoppeld worden met de Google Authenticator door op het plusje in de app te drukken en de QR-code te scannen. Nu staat de DVN Noloc portal op het scherm van de app en maakt de authenticator telkens een code aan van 6 cijfers. Deze code kan je nu gebruiken om in te loggen.

DN

op 'Log in'.

aanvallen.

Vaak is het ook nodig (als je nieuw bent of al heel lang niet ingelogd bent geweest) om eerst het wachtwoord te resetten. Dit kan door op de knop 'Reset wachtwoord' te klikken. Je ontvangt dan een verificatiecode via de mail, deze kan ook in de SPAM terecht komen.

Als de authenticator-app de codes aanmaakt en het wachtwoord eventueel gereset is dan klik je vervolgens

|            | · ·          |
|------------|--------------|
|            | 00           |
|            |              |
|            |              |
| specialist | in loopbanen |

| Portal                                                                                                    |                                                                                                    |               |
|----------------------------------------------------------------------------------------------------|----------------------------------------------------------------------------------------------------|---------------|
| DNV Noloc Portal                                                                                                    | Inloggen                                                                                                    | e,            |
| De DNV Noloc Portal geef je<br>de exclusieve mogelijkheid je<br>actuele status en gegevens te<br>bekijken en te beheren. De<br>portal is speciaal voor de<br>Schema Administrator,<br>Certificaath./kandidaat,<br>Certificatie beslisser, Intervisie<br>coördinator, Mentor, Portaal<br>ontwikkelaar, Portalbeheerder<br>en Werkgroepcoördinator, elk<br>met hun eigen | Om toegang te krijgen tot de DNV Noloc Portal geef je hieronder je wijze van inloggen aan, je wachtwoord in en klik vervoi<br>op "Log in". Ben je je wachtwoord vergeten, vraag deze dan aan door je e-mailadres in te geven en op "Reset wachtwoord<br>klikken.  E-mailadres Wachtwoord Lees onderstaande instructie                                                                                                    | lgens<br>" te |
| toegangsrechten.<br>Laatste nieuws                                                                                                    | Log in Inloggen met je Noloc-account) Reset wachtwoord Opvragen QR-                                                                                                    | -code         |
| De DNV Noloc<br>Portal is recent<br>getest op cyber<br>veiligheid en veilig<br>bevonden tegen                                                                                                    | Vanwege de veiligheid van de DNV Noloc Portal is 2 factor authenticatie bij het inloggen verplicht. Open op jouw telefoon de<br>Google authenticator. Heb je deze nog niet op jouw telefoon dan moet je eerst één van deze installeren. Heb je nog geen<br>account in de door jou gekozen authenticator, voeg deze dan toe door het opvragen van de QR code en deze te scannen. Ge<br>de Authenticator code in die, in het account "DNV Noloc Portal" van de door jou gebruikte authenticator verschijnt. | eef           |

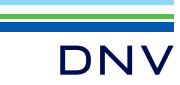

## DOWNLOADEN PORTFOLIO, CERTIFICAAT EN **EVENTUEEL BEOORDELINGSFORMULIER**

Aangezien de huidige portal vervangen gaat worden, laten we zien hoe je jouw portfolio kan downloaden en bewaren. Deze gegevens heb je nodig voor een volgende recertificering.

Let op: het downloaden van jouw gegevens is mogelijk tot 1 juni 2025! Wanneer je dit niet doet, kun je niet terugkijken naar jouw eerder ingediende portfolio en beoordelingsformulier. De laatste versie van jouw certificaat wordt wel in de nieuwe portal getoond.

1. Je kan het gehele portfolio als PDF downloaden vanuit de portal. Je klikt hiervoor op 'Mijn certificaten'.

2. Vervolgens klik je op jouw certificaatnummer.

3. Nu heb je de mogelijkheid om het certificaat, portfolio en/of eventueel het beoordelingsformulier te downloaden.

4. Sla de PDF op zodra deze gedownload is om dit overzicht voor jezelf te bewaren.

Let op: Indien je destijds anders ingestroomd bent, via de verkorte route of gecertificeerd bent op de oude manier via Noloc, dan is dit niet voor jou van toepassing!

#### Kandidaat

| DNV Business<br>Assurance B.V. |   |
|--------------------------------|---|
| Uitloggen als Home Service     | • |
| Certificaath./kandidaat 🚿      | - |
| Certificering                  |   |
| Certificering verkort          |   |
| Recertificering                |   |
| Mijn aanvragen                 |   |
| Mijn certificaten              |   |
| Mijn mentor                    |   |
| PE registratie                 |   |

#### Certificaath./kandidaat: Mijn certificaten

Hieronder staan jouw certificaten. Klik op de regel voor meer informatie. 10 V resultaten weergeven Zoeken: Certificaatnummer (Status) Geldigheid Eerstvolgende of huidige actie CERT-Noloc-R Geldig) Vorige \

1 tot 1 van 1 resultaten. Klik op de regel om te bewerken.

### Certificaath./kandidaat: Mijn certificaten

| Certifi<br>Geldig              | icaatnummer<br>gheid |                |         |          |                  |  |
|--------------------------------|----------------------|----------------|---------|----------|------------------|--|
| Huidige status                 |                      | : Geldig.      |         |          |                  |  |
| Eerstvolgende of huidige actie |                      |                | :       |          |                  |  |
| Terug                          | Toon certificaat     | Toon portfolio | Qr code | Tijdlijn | Toon beoordeling |  |

collegiale deskundigheidsbevordering. Coachir

PE-punten Register Loopbaanprofessional,

| Certificaath./kandidaat $\sim$ |
|--------------------------------|
| Certificering                  |
| Certificering verkort          |
| Recertificering                |
| Mijn aanvragen                 |
| Mijn certificaten              |
| Mijn mentor                    |
| PE registratie                 |
|                                |

| PE-punten voor certificaat CERT-Noloc-RJ- |                             |  |
|-------------------------------------------|-----------------------------|--|
| 100 V resultaten weergeven                |                             |  |
| Datum 🕴                                   | Activiteit soort            |  |
| 07-07-2024                                | 1. Deelname aan opleidinge. |  |
| 07-07-2024                                | 1. Deelname aan opleidinge. |  |
| 07-07-2024                                | 1. Deelname aan opleidinge. |  |
| 26-06-2023                                | 1. Deelname aan opleidinge. |  |
| 06-06-2023                                | 1. Deelname aan opleidinge. |  |
| 26-06-2023                                | 1. Deelname aan webinar o   |  |
| 07-07-2024                                | 2. Deelname aan supervisie. |  |
| 07-07-2024                                | 2. Deelname aan supervisie. |  |
|                                           |                             |  |

1 tot 8 van 8 resultaten. Klik op de regel om t

Nieuwe PE-punten toevoegen PE-punten PDF